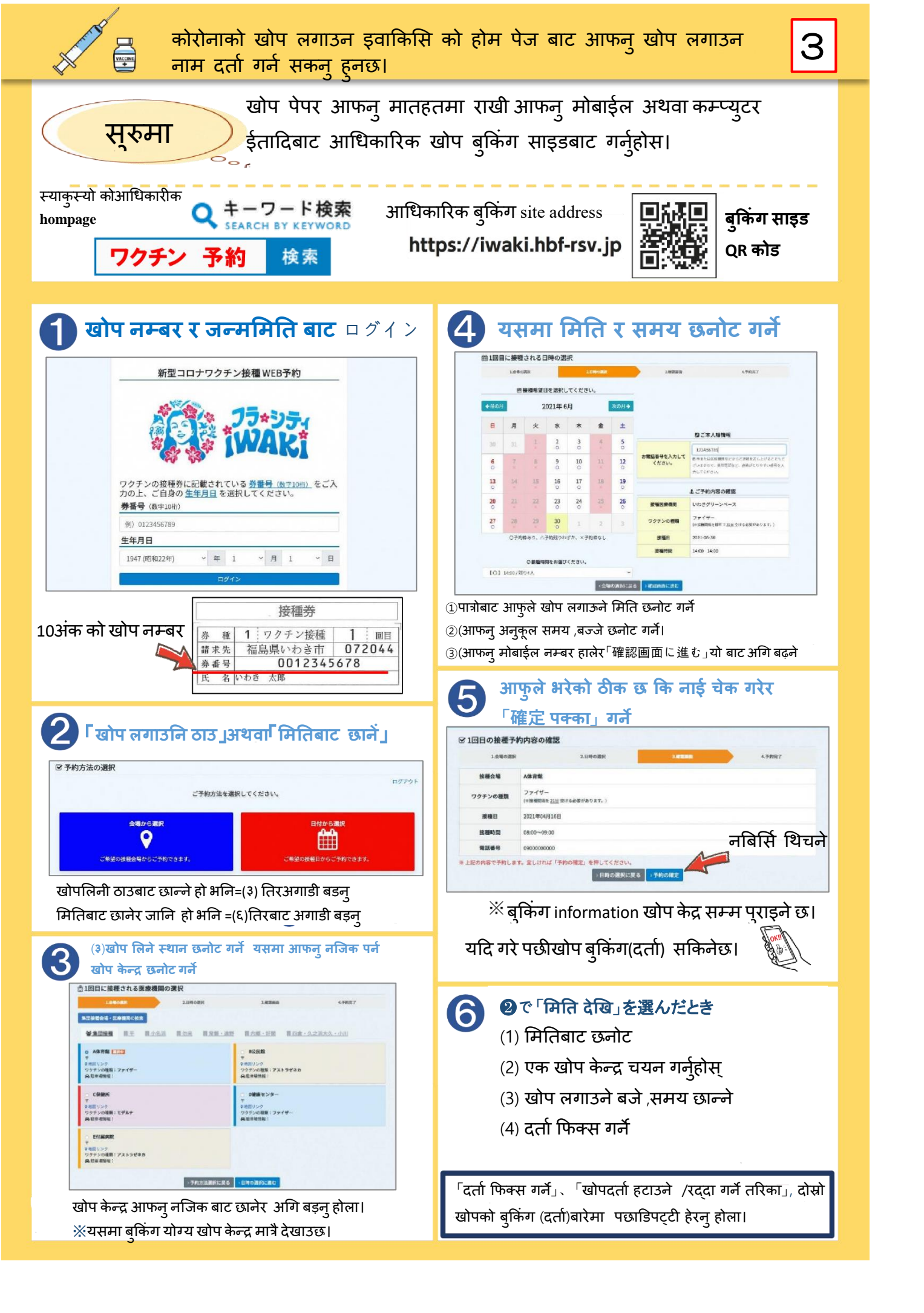

## दर्ताभयो भएन•चेकदोस्रोखोप दर्ता गर्ने तरिका

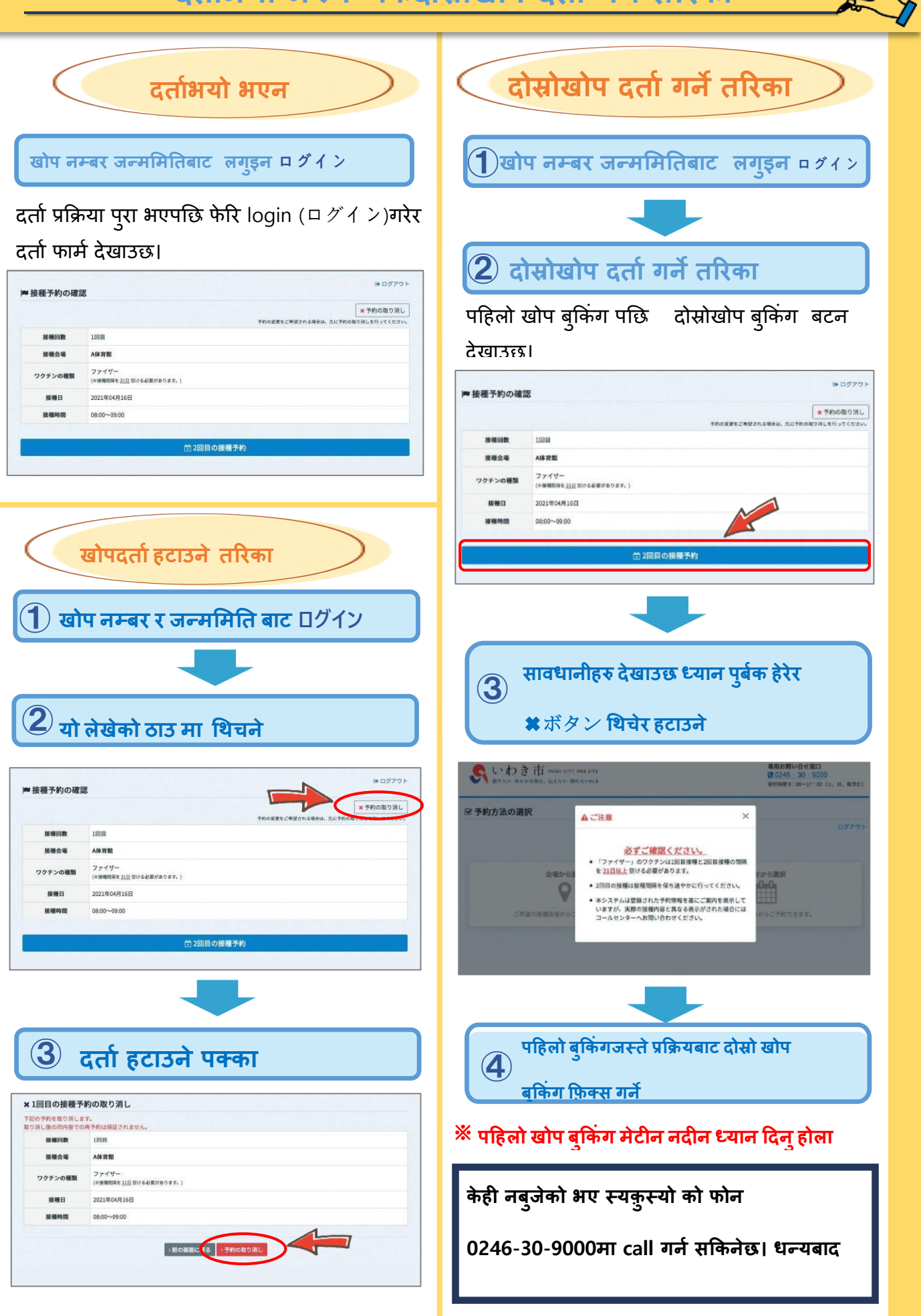